# Virtual Operator

# Instrukcja logowania do eBOK

Adres eBOK: https://ebok.virtualoperator.pl

### Rejestracja

W jaki sposób zarejestrować konto eBOK?

W celu rejestracji konta eBOK należy wejść na stronę <u>https://ebok.virtualoperator.pl</u> i wybrać opcję **Zarejestruj się**:

Po kliknięciu przycisku pojawi się ekran z formularzem rejestracji konta.

| Virtual Operator                                     |
|------------------------------------------------------|
| Zaloguj się do Elektronicznego Biura Obsługi Klienta |
| Nazwa użytkownika / Numer Klienta                    |
| Haslo                                                |
| Zapamiętaj Nazwę Użytkownika 🕐                       |
| Zaloguj się >                                        |
| Zarejestruj się >                                    |
| Nie pamiętam hasła >                                 |
| Jak uzyskać dostęp do eBOK? >                        |
| Problemy z logowaniem >                              |
|                                                      |
|                                                      |
|                                                      |

Proces rejestracji podzielony jest na 3 części:

- 1. Autoryzacja: potwierdzenie czy dana osoba jest klientem.
- 2. Ustawienie danych użytkownika: ustawienie danych logowania do eBOK
- 3. Link aktywacyjny: potwierdzenie adresu e-mail.

#### Krok 1

W pierwszym kroku należy uzupełnić pola formularza:

- 1. Numer Klienta: należy wpisać Numer Klienta znajdujący się na fakturze
- 2. Numer telefonu: należy wpisać numer telefonu kontaktowego wskazanego na umowie
- 3. Przepisz tekst z obrazka: należy wpisać kod z obrazka znajdującego się poniżej
- 4. Należy wyrazić jednorazową zgodę na przetwarzanie nr telefonu na potrzeby korzystania z serwisu.

Po uzupełnieniu powyższych pól należy kliknąć przycisk **Dalej** aby przejść do kolejnego kroku procesu.

# Virtual Operator

| Virtual Ope<br>Elektroniczne Biuro Obsł | ugi Klienta 1 Autoryzacja 2 Ustawienie danych 3 Link aktywacyjny                                                                                                    |
|-----------------------------------------|----------------------------------------------------------------------------------------------------|
|                                         | Rejestracja konta w eBOK                                                                                                    |
|                                         | Potwierdž swoją tožsamość za pomocą poniższego formularza.<br>Uzupełnij wszystkie poniższe pola aby otrzymać SMS z jednorazowym hastem.<br>Numer Klienta *                                                                                                    |
|                                         | Numer telefonu *                                                                                                    |
|                                         | Wyralam zgodę na przetwarzanie przez Operatora <sup>11</sup> mojego numeru telefonu na potrzeły korzystania z eBOK Virtud Operator. *         Dotyczy Operatora będącego stroną mojej Umowy Abonenckiej o świadczenie usług telekomunikacyjnych.         Akceptuję |
|                                         | <wród: dalej=""> Pola omaczone * są obowiąstowe</wród:>                                                                                                    |

Po poprawnym uzupełnieniu pól pojawia się ekran do wpisania SMS z hasłem dostępowym, który został przesłany na nr telefonu klienta.

| Virtual Operator<br>Elektroniczne Biuro Obsługi Klienta | 1 Autoryzacja 2 Ustawienie danych 3 Link aktywacyjny                                                                                                    |
|---------------------------------------------------------|----------------------------------------------------------------------------------------------------|
|                                                         | Kejestracja konta w eBOK         Potwierdź swoją tożsamość za pomocą poniższego formularza.         Na rumer telefonu podany w formularzu, wysłalićmy sms z hastem jednorazowym. Przepisz otrzymane hasto sms.         Hasto SMS         (*Wróć |

Po wpisaniu hasła z SMS i kliknięciu przycisku **Dalej** następuje przejście do kolejnego kroku rejestracji konta.

#### Krok 2

W tym kroku pojawia się formularz z polami:

- 1. Nazwa użytkownika: należy wskazać swoją nazwę użytkownika (login), jaką będzie się logować do serwisu.
- 2. Hasło: należy wskazać swoje docelowe hasło do logowania do serwisu.
- 3. Powtórz hasło: należy ponownie wpisać hasło.
- 4. Adres e-mail: należy wskazać swój adres e-mail. To pole jest uzupełnione jeśli wcześniej klient podał nam swój adres e-mail.
- 5. Zgodę na przetwarzanie adresu e-mail w celu korzysta z serwisu.

# Virtual Operator

| Rejestracja konta w eBOK \                                                                                                    | /irtual Operator                                                                                                    |  |
|----------------------------------------------------------------------------------------------------|----------------------------------------------------------------------------------------------------|--|
| Zdefiniuj nazwę użytkownika i hasło do konta                                                                                                    |                                                                                                    |  |
| Nazwa użytkownika *                                                                                                    | 3                                                                                                    |  |
| Hasto *                                                                                                    | (?)                                                                                                    |  |
| Powtórz hasło *                                                                                                    |                                                                                                    |  |
| Adres e-mail *                                                                                                    | (?)                                                                                                    |  |
| Mamy prawo przetwarzać podany przez Ciebie po<br>usługami telekomunikacyjnymi, które swiadczymy<br>potwierdzenia lub zmiany terminu aktywacji usług<br>w celu obskuju reklamacji. Powyższy adrese-email<br>storofie Ustawienia którat w serwide BOK. Adres<br>marketingu bezpośredniego, jeśli wyrazileś nam na | wyżej adres e-mail w związku z<br>na Twoją rzecz, np. dla<br>i, informowania o płatnościach czy<br>nożesz w każdej chwili zmienić na<br>ten wykorzystamy także w celu<br>to już zgodę. |  |
|                                                                                                    | Zapisz >                                                                                                    |  |
| Pala oznaczona * ca oboulaziowa                                                                                                    |                                                                                                    |  |

Po poprawnym uzupełnieniu powyższych pól i kliknięciu przycisku **Zapisz** następuje przejście do kolejnego kroku procesu rejestracji konta.

#### Krok 3

W tym kroku należy potwierdzić poprawność swojego adresu e-mail poprzez kliknięcie linku aktywacyjnego wysłanego w formie wiadomości e-mail na adres wskazany w poprzednim kroku.

Wiadomość wysyłana jest automatycznie.

| Elektroniczne Biuro Obsługi Klienta                                                                                | 1 Autoryzacja                                  | >        | 2 Ustawienie danych<br>użytkownika | >      | 3 Link aktywacyjny    |
|----------------------------------------------------------------------------------------------------|------------------------------------------------|----------|------------------------------------|--------|-----------------------|
| Rejestracja konta w eBOK                                                                                           |                                                |          |                                    |        |                       |
| Na podany w formularzu adres e-mail została wysłana wi<br>Kliknij w link zawarty w wiadomości aby zakończyć rejest | iadomość z potwierdzeniem utworzeni<br>trację. | a konta. |                                    |        |                       |
|                                                                                                    |                                                |          |                                    | Wróć c | lo strony logowania > |

Kliknięcie linku kończy proces rejestracji konta.

| Virtual Operator<br>Elektroniczne Biuro Obsługi Klienta |                               |
|---------------------------------------------------------|-------------------------------|
| Potwierdzenie adresu e-mail                             |                               |
| Twój adres e-mail został poprawnie zweryfikowany.       |                               |
|                                                         | Przejdź do strony logowania > |

### Logowanie

W jaki sposób zalogować się do eBOK?

W celu logowania należy wejść na stronę <u>https://ebok.virtualoperator.pl</u>, podać nazwę użytkownika lub numer Klienta wraz z hasłem.

Po poprawnym uzupełnieniu powyższych pól i kliknięciu przycisku **Zaloguj się** następuje przejście do eBOK.

| Zaloguj się do Elektronicznego Biura Obsługi Klienta         Nazwa użytkownika / Numer Klienta         Hasło         Zapamiętaj Nazwę Użytkownika         Zaloguj się >         Zarejestruj się >         Nie pamiętam hasła >         Jak uzyskać dostęp do eBOK?>         Problemy z logowaniem> | Virtual Operator                                     |
|----------------------------------------------------------------------------------------------------|------------------------------------------------------|
| Nazwa użytkownika / Numer Klienta       ?         Hasło          Zapamiętaj Nazwę Użytkownika       ?         Zaloguj się >          Zaloguj się >          Latoria dostęp do eBOK? >          Problemy z logowaniem >                                                                             | Załoguj się do Elektronicznego Biura Obsługi Klienta |
| Haslo Haslo Capamiętaj Nazwę Użytkownika Całoguj się > Carejestruj się > Carejestruj się > Nie pamiętam hasła > Jak uzyskać dostęp do eBOK? > Problemy z logowaniem >                                                                                                    | Nazwa użytkownika / Numer Klienta                    |
| Zapamiętaj Nazwę Użytkownika  Zaloguj się > Zarejestruj się > Xarejestruj się > Nie pamiętam hasta > Jak uzyskać dostęp do eBOK? > Problemy z logowaniem >                                                                                                    | Hasło                                                |
| Zaloguj się ><br>Zarejestruj się ><br>Nie pamiętam hasła ><br>Jak uzyskać dostęp do eBOK? ><br>Problemy z logowaniem >                                                                                                    | Zapamiętaj Nazwę Użytkownika 📀                       |
| Zarejestruj się ><br>Nie pamiętam hasta ><br>Jak uzyskać dostęp do eBOK? ><br>Problemy z logowaniem >                                                                                                    | Zaloguj się >                                        |
| Nie pamiętam hasła ><br>Jak uzyskać dostęp do eBOK? ><br>Problemy z logowaniem >                                                                                                    | Zarejestruj się >                                    |
| Jak uzyskać dostęp do eBOK? ><br>Problemy z logowaniem >                                                                                                    | Nie pamiętam hasła >                                 |
| Problemy z logowaniem >                                                                                                    | Jak uzyskać dostęp do eBOK? >                        |
|                                                                                                    | Problemy z logowaniem >                              |
|                                                                                                    |                                                      |

### Masz problem z logowaniem?

Skontaktuj się z obsługą klienta pod numerem **588 588 150** Infolinia obsługowa: pon. - pt. 8:00 - 20:00 Dział Techniczny: pon.- pt. 07.00 - 22.00